## 5.1.3. Тусгай зөвшөөрлийн нөхцөл шаардлага нэмэх

Тусгай зөвшөөрлийн нөхцөл шаардлага нэмэх үйлдэл хийхээс өмнө **ДАРААХ НӨХЦӨЛ** биелсэн байх шаардлагатай. **Үүнд:** 

• Тусгай зөвшөөрлийн хугацаа хүчинтэй байх

Тусгай зөвшөөрлийн нөхцөл шаардлага нэмэх үйлдлийг дараах дарааллаар хийнэ. Үүнд:

- 1. Тусгай зөвшөөрөл нэгтгэл ерөнхий цэсийг сонгоно.
- 2. Тусгай зөвшөөрөл нэгтгэл дэд хэсгээс жагсаалтыг сонгоно.
- 3. Нөхцөл шаардлага нэмэх мөрийн урд байрлах меню дээр дарж **нөхцөл шаардлага нэмэх** сонголтыг сонгоно.
- 4. Нөхцөл шаардлага нэмэх цонхны мэдээллийг оруулаад хадгалах товч дарна.

Тусгай зөвшөөрлийн нөхцөл шаардлага нэмэх үйлдлийн дэлгэрэнгүй тайлбар:

1. Тусгай зөвшөөрөл нэгтгэл ерөнхий цэсийг сонгоно.

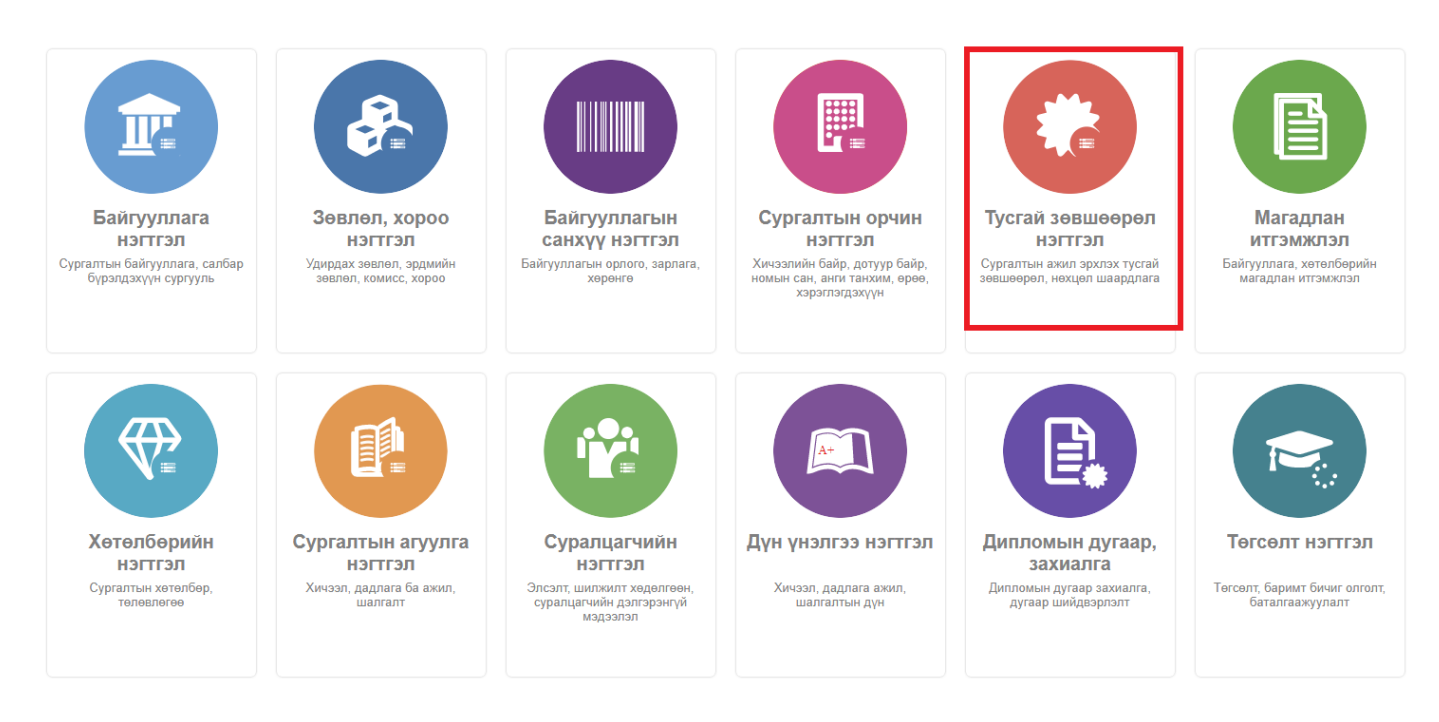

2. Тусгай зөвшөөрөл нэгтгэл дэд хэсгээс жагсаалтыг сонгоно.

| 📀 Тусгай зөвшөөрөл нэгтгэл 🗄 Хянах самбар 🗮 Жагсаалт 🖾 Хавсралт 🕼 Тайлан                                                                                                    |                      |                                                                                                    |                                          |                                  |                                                                           |                                                                                                  |                            |                               |                                                          | 8                                |                                          |
|----------------------------------------------------------------------------------------------------|----------------------|----------------------------------------------------------------------------------------------------|------------------------------------------|----------------------------------|---------------------------------------------------------------------------|--------------------------------------------------------------------------------------------------|----------------------------|-------------------------------|----------------------------------------------------------|----------------------------------|------------------------------------------|
| Хайлт                                                                                                    | Лице                 | енз                                                                                                    |                                          |                                  |                                                                           |                                                                                                  |                            |                               | Тусгай                                                   | зөвшөөрөл нэмэх                  | ×                                        |
| Хайх утгаа оруулна уу<br>Цэвэрлэх<br>И Телев +                                                                                                    | Үр дүн:<br>#         | 120 Хайлт: ;<br>Сургалтын байгууллага                                                                                                    | Тусгай<br>зөвшөөрлийн 🛸<br>дугаар        | Төлөв 🖈                          | Дуусах<br>огноо *                                                         | Тусгай зөвшөөрлийн<br>төрөл                                                                      | Албан<br>байгууллага 🛸     | Албан<br>тушаал               | Албан<br>тушаалтан 🛸                                     | Шийдвэрийн<br>дугаар             | Шийдвэ<br>огноо                          |
| Хүчинтэй (77) Хүчинтэй (77) Хүчингүй (27) Уутацаа дууссан (12) Шинсэ (2) Цааш Нийт 5-с 4 Сургалтын байгууллага + МУИС /Монгол улсын (15) СУИС /Соёл урлагий (3) Туршиттын коллеж (3) Маргад дээд сургууль (2) Цааш Нийт 99-с 4 Үйлдлийн шалтгаан + Нехцел, шаардлага (45) Мэдээлэл байхүй (25) Хугацаа дууссан (18) | 1<br>2<br>3          | <ul> <li>МУИС /Монгол улсын их сургууль</li> <li>МУИС /Монгол улсын их сургууль</li> <li>МУИС /Монгол улсын их сургууль</li> </ul>                                          | T8<br>10001001<br>t14                    | Хүчингүй<br>Хүчингүй<br>Хүчингүй | 2030-03-31T15:00:<br>2069-06-03T15:00:<br>2076-12-31T16:00:               | Сургалтын ажил эрхлэх<br>Сургалтын ажил эрхлэх<br>Сургалтын ажил эрхлэх                          | БСШУСЯ<br>БСШУСЯ<br>БСШУСЯ | БМТТ<br>БМТТ<br>БМТТ          | БМТТ<br>БМТТ<br>БМТТ                                     | 10.25<br>10.25<br>10.25          | 2022-10<br>2022-10<br>2022-10            |
|                                                                                                    | 4<br>5<br>6          | <ul> <li>МУИС /Монгол улсын их сургууль</li> <li>МУИС /Монгол улсын их сургууль</li> <li>Монгол улсын консерваторийн ха</li> </ul>                                          | 11111<br>T15<br>2022002                  | Хүчингүй<br>Хүчингүй<br>Хүчинтэй | 2023-03-24T16:00:<br>2029-03-20T16:00:<br>2027-10-10                      | Сургалтын ажил эрхлэх<br>Сургалтын ажил эрхлэх<br>Сургалтын ажил эрхлэх                          | БСШУСЯ<br>БСШУСЯ<br>БСШУСЯ | БМТТ<br>БМТТ<br>Шинжээч       | БМТТ<br>БМТТ<br>Т.Уранчимэг                              | 10.25<br>10.25<br>A/343          | 2022-10<br>2022-10<br>2022-09            |
|                                                                                                    | 7<br>8<br>9          | <ul> <li>ШУТИС-ийн харьяа Өмнөговь айм</li> <li>Дүрслэх урлагийн академи дээд с</li> <li>Дорнод их сургууль</li> </ul>                                                      | 2022001<br>2021001<br>960099             | Хүчинтэй<br>Хүчингүй<br>Хүчингүй | 2027-10-10<br>2026-05-13T00:00:<br>2024-12-29T16:00:                      | Сургалтын ажил эрхлэх<br>Сургалтын ажил эрхлэх<br>Сургалтын ажил эрхлэх                          | БСШУСЯ<br>БСШУСЯ<br>БСШУСЯ | Шинжээч<br>Шинжээч<br>Шинжээч | Т.Уранчимэг<br>Т.Уранчимэг<br>Т.Уранчимэг                | A/343<br>A/296<br>A/296          | 2022-09<br>2022-08<br>2022-08            |
|                                                                                                    | 10<br>11<br>12       | <ul> <li>Ховд Их сургууль</li> <li>Улаанбаатарын Их Сургууль</li> <li>Худалдаа үйлдвэрлэлийн их сургула</li> </ul>                                                          | 960040<br>2015/001<br>170011             | Хүчингүй<br>Хүчингүй<br>Хүчингүй | 2023-12-16T16:00:<br>2024-10-08T16:00:<br>2026-06-26                      | Сургалтын ажил эрхлэх<br>Сургалтын ажил эрхлэх<br>Сургалтын ажил эрхлэх                          | БСШУСЯ<br>БСШУСЯ<br>БСШУСЯ | Шинжээч<br>Шинжээч<br>Шинжээч | Т.Уранчимэг<br>Т.Уранчимэг<br>Т.Уранчимэг                | A/296<br>A/296<br>A/296          | 2022-08<br>2022-08<br>2022-08            |
|                                                                                                    | 13<br>14<br>15<br>16 | <ul> <li>ХААИС-ийн харьяа Дархан-Уул аг</li> <li>Шинэ монгол технологийн коллеж</li> <li>Техник технологийн дээд сургуул</li> <li>Хуалодлагийн ухааны их сурсуул</li> </ul> | 960077<br>2016/02<br>2016/01<br>2001/007 | Хүчингүй<br>Хүчингүй<br>Хүчингүй | 2025-04-22T15:00:<br>2023-04-04<br>2023-03-22T16:00:<br>2023-12-26T16:00: | Сургалтын ажил эрхлэх<br>Сургалтын ажил эрхлэх<br>Сургалтын ажил эрхлэх<br>Сургалтын ажил эрхлэх | БСШУСЯ<br>БСШУСЯ<br>БСШУСЯ | Шинжээч<br>Шинжээч<br>Шинжээч | Т.Уранчимэг<br>Т.Уранчимэг<br>Т.Уранчимэг<br>Т.Уранчимэг | A/296<br>A/296<br>A/296<br>A/296 | 2022-08<br>2022-08<br>2022-08<br>2022-08 |
|                                                                                                    | 17                   | <ul> <li>Хүмүүнлэгийн ухааны их сургуули</li> <li>Рафлас олоц члссци ицстититсци V</li> </ul>                                                                               | 2006/11                                  | Учлицичай                        | 2023-12-20110:00                                                          | Сиргалтын ажил эрхлэх                                                                            | 5CUIVOR                    | Шицирон                       | Т.Уранчимаг                                              | A/296                            | 2022-00                                  |

## 3. Нөхцөл шаардлага нэмэх мөрийн урд байрлах меню дээр дарж **нөхцөл** шаардлага нэмэх сонголтыг сонгоно.

| 🕝 Тусгай зөвшөөрөл нэгтгэл                                                                                                    | - 55   | Хянах ( | самбар 📕 Жагсаалт                                                                                                    | Хавсра                  | алт 🖪 Тайлан                                         |   |                                                                  |                                    |                                     | 8                                  |  |
|----------------------------------------------------------------------------------------------------|--------|---------|----------------------------------------------------------------------------------------------------|-------------------------|------------------------------------------------------|---|------------------------------------------------------------------|------------------------------------|-------------------------------------|------------------------------------|--|
| Хайлт Тусгай зөвшөөрөл нөхцөл шаардлага                                                                                                    |        |         |                                                                                                    |                         |                                                      |   |                                                                  |                                    | Нөхцөл шаардлага нэмэх 🛛 Үйлдэл 👻 👔 |                                    |  |
| <ul> <li>Хайх утгая оруулна уу</li> <li>Цэвэрлэх</li> <li>✓</li> <li>✓</li></ul> | Үр дүн | #       | 19 Хайлт: ;<br>Сургалтын байгууллага 🔹                                                                                             | Тусгай<br>зөвшөөрлийн 🛸 | Мэргэжлийн чиглэлийн 🔦                               | * | Үйлдэл <i></i> ≉                                                 | Үйлдлийн<br>шалтгаан               | Мэргэжлийн<br>чиглэлийн 🖈           | Мэргэжлийн<br>чиглэлийн нэр        |  |
| <ul> <li>АШУҮИС /Анагаахын (345)</li> <li>Аварга дээд сургууль (13)</li> </ul>                                                                                                    |        | 1       | <ul> <li>Сан их сургууль</li> <li>Сан их сургууль</li> </ul>                                                                       | 980124<br>980124        | 041302 - Менежмент<br>04130101 - Бизнесийн улирарага |   | Тусгай зөвшөөрлийн хугацаа дуу                                   | Хугацаа дууссан                    | 041302<br>04130101                  | Менежмент                          |  |
| <ul> <li>Ач анагаах ухааны (47)</li> <li>Боловсрол соёл эрх (68)</li> </ul>                                                                                                    |        | 3       | Сан их сургууль     Сан их сургууль     Сан их сургууль                                                                            | 980124                  | 041302 - Менежмент<br>041101 - Настаан Болох Буртгал |   | Тусгай зөвшөөрлийн хугацаа дуу<br>Тусгай зөвшөөрлийн хугацаа дуу | Хугацаа дууссан<br>Хугацаа дууссан | 041302                              | Менежмент<br>Нагтаан болох буртгар |  |
| <b>Цааш</b> Нийт 100-с 4                                                                                                    |        | 5       | <ul> <li>Сан их сургууль</li> <li>Сан их сургууль</li> </ul>                                                                       | 980124                  | 041101 - Нягтлан бодох бүртгэл<br>041201 - Санхих    |   | Тусгай зөвшөөрлийн хугацаа дуу                                   | Хугацаа дууссан                    | 041101                              | Нягтлан бодох бүртгэл              |  |
| ▲ Телев +<br>□ Хүчинтэй (5738)                                                                                                    |        | 7       | <ul> <li>Сан их сургууль</li> <li>Сан их сургууль</li> </ul>                                                                       | 980124                  | 041302 - Менежмент                                   |   | Тусгай зөвшөөрлийн хугацаа дуу                                   | Хугацаа дууссан                    | 041302                              | Санхүү<br>Менежмент                |  |
| <ul> <li>Хугацаа дууссан (<u>2</u>15)</li> <li>Хүчингүй (115)</li> </ul>                                                                                                    |        | 9       | <ul> <li>Сан их сургууль</li> <li>Сан их сургууль</li> <li>Орон урог и Уларибаатар: и их ар</li> </ul>                             | 980124                  | 041201 - Санхүү<br>041201 - Санхүү                   |   | Тусгай зөвшөөрлийн хугацаа дуу                                   | Хугацаа дууссан                    | 041201                              | Санхүү                             |  |
| Дархивлагдсан (74) Цааш Нийт 6-с 4                                                                                                    |        | 11      | <ul> <li>Олон улсын Улаанбаатарын их су</li> <li>Олон улсын Улаанбаатарын их су</li> </ul>                                         | 960014                  | 06130201 - Програм хангамж                           |   | Тусгай зөвшөөрлийн хугацаа дуу<br>Тусгай зөвшөөрлийн хугацаа дуу | Хугацаа дууссан<br>Хугацаа дууссан | 06130201                            | Програм хангамж                    |  |
| 🔺 Сургалтын хэлбэр +                                                                                                    |        | 13      | <ul> <li>Олон улсын Улаанбаатарын их су</li> <li>Олон улсын Улаанбаатарын их су</li> </ul>                                         | 960014                  | 091301 - Сувилахуй<br>081104 - Зор-жихонор, тахиорог |   | Тусгай зөвшөөрлийн хугацаа дуу<br>Тусгай зөвшөөрлийн хугацаа дуу | Хугацаа дууссан<br>Хугацаа дууссан | 091301                              | Сувилахуй                          |  |
| <ul> <li>Өдрийн сургалт (5<u>2</u>63)</li> <li>Эчнээ сургалт (734)</li> </ul>                                                                                                    |        | 14      | <ul> <li>Олон улсын Улаанбаатарын их су</li> <li>Олон улсын Улаанбаатарын их су</li> </ul>                                         | 960014                  | 023202 - Хэл шинжлэл                                 |   | Тусгай зөвшөөрлийн хугацаа дуу                                   | Хугацаа дууссан                    | 023202                              | Хэл шинжлэл                        |  |
| <ul> <li>Оройн сургалт (<u>2</u>41)</li> <li>Мэдээлэл байхгүй (10)</li> </ul>                                                                                                    |        | 17      | <ul> <li>Олон улсын улаанбаатарын их су</li> <li>Олон улсын Улаанбаатарын их су</li> <li>Олон улсын Улаанбаатарын их су</li> </ul> | 960014                  | 042101 - Эрхзүй<br>04130101 - Бизнесийн удирдлага    |   | Тусгай зөвшөөрлийн хугацаа дуу<br>Тусгай зөвшөөрлийн хугацаа дуу | Хугацаа дууссан<br>Хугацаа дууссан | 04130101                            | Бизнесийн удирдлага                |  |

4. Нөхцөл шаардлага нэмэх цонхны мэдээллийг оруулаад хадгалах товч дарна.